# Design guideline and User Experience

Samsung Electronics Seokhee Na

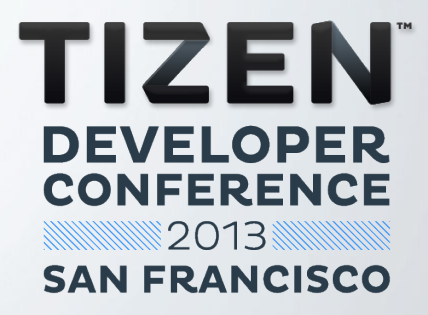

# **Table of Content**

# 01 Design principle

Content-driven / Focused / Tailored

# 03 Style

Display / Theme / Icon /Font / Terminology / Touch Feedback

### Design Library / Asset Library UI component

# 02 UI Overview

Lock & Home screen / Notification Tray / Basic Application Screen

# 04 Basic Interaction

View mode / Multi window / Notification / Settings / Accessibility

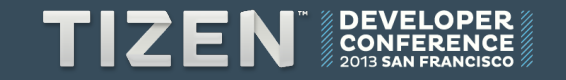

# **Tizen.org Design guideline**

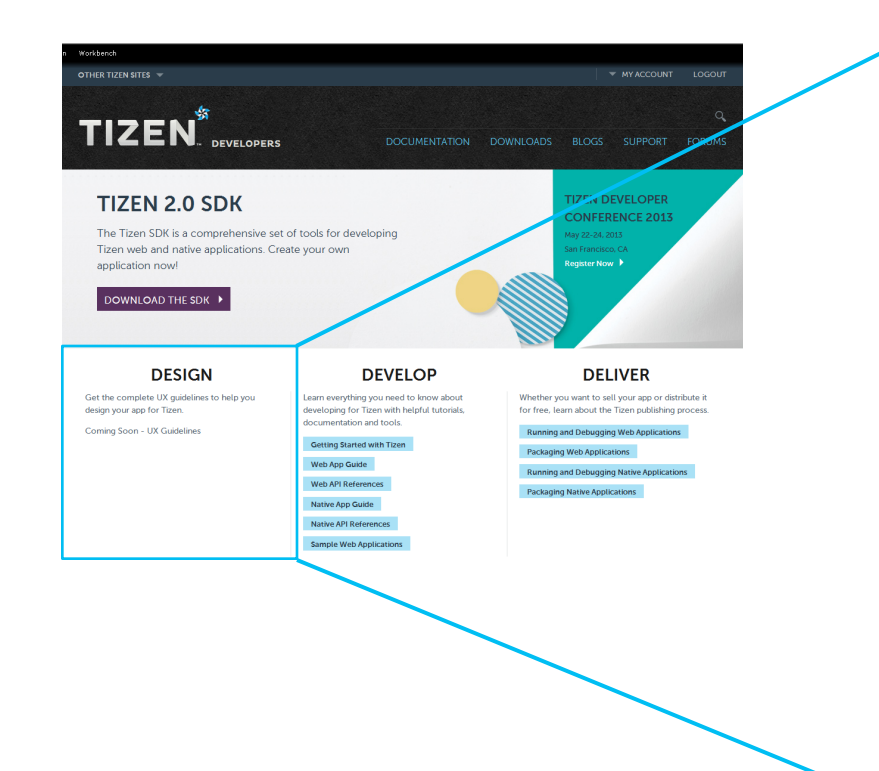

### DESIGN

Get the complete UX guidelines to help you design your app for Tizen.

Coming Soon - UX Guidelines

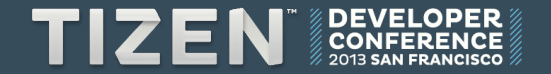

# **Design Principle**

# **UX Design principle: Three Keywords**

**Content-driven:** The main information easily visible and accessible

**CUSED:** Major function always on the top

Tailored: Optimized for individual taste

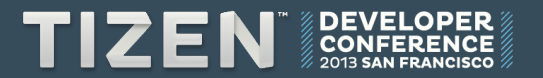

- Make primary contents stand out
- : Compose the content so that important information stands out. Highlight primary content by applying di fferent font sizes and colors or changing the layout.

| 20:12           |   |
|-----------------|---|
| CONTACT   GROUP |   |
| Q Search        |   |
| Α               |   |
| Alex Milton     |   |
| Andrea Shafer   | 1 |
| Anna Chang      | 6 |
| В               | • |
| Benedict Lein   |   |
| Betty Anderson  |   |
| Bonnie Kaplan   | 6 |
| Brian Fischer   |   |
| Create          | € |

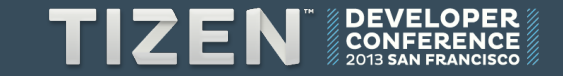

- Provide Provision on information according to importance
- : Offer information based on its degree of importance.

For example, deliver simple messages, such as "Deleted" or "Shared" on the status bar to avoid interrupting the user.

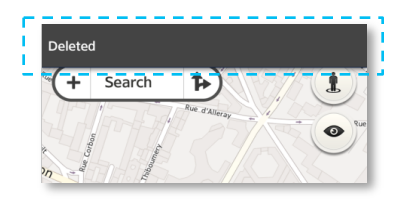

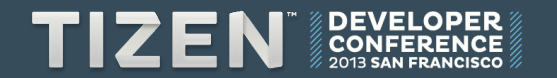

- Bring essential information to the front

: Place essential information visible in the detail view. Make the most importa nt information visible on the first scree n and scroll down to see additional inf ormation.

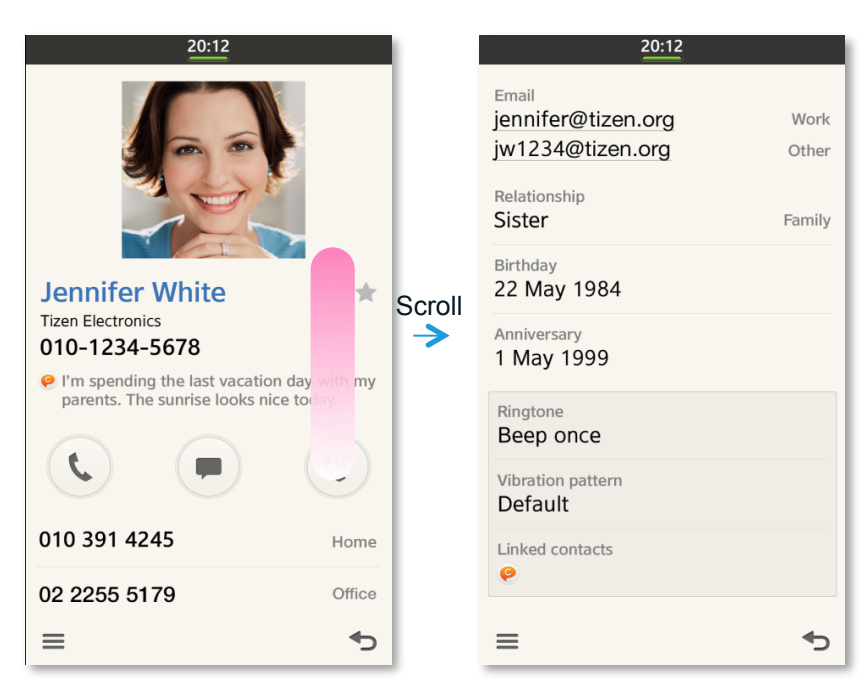

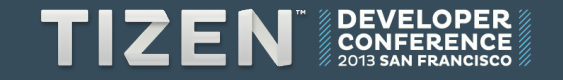

- Create a fun experience
- : Make access to content enjoyable. Creative, unique lay outs and fun, interactive graphics add pleasure to the us er experience.

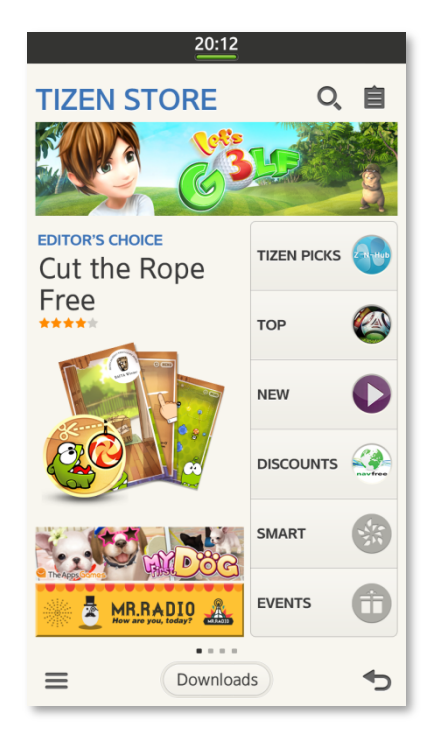

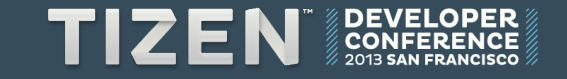

# Focused | Major function always on the top

- Display major function on the first screen
- : The most used functions must be quickly and easily accessible in the first screen while less used functions can be included behind the More (≡) button even if there is enough space in the footer.

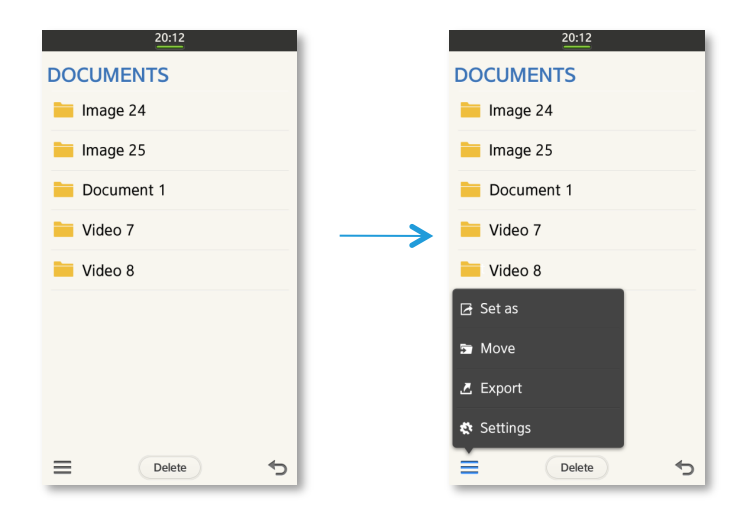

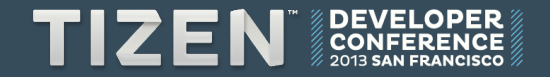

# Focused | Major function always on the top

Always display essential information and the rest by request
Refine essential function, differentiate between the essential informati on always displayed, and additional information displayed by user request.

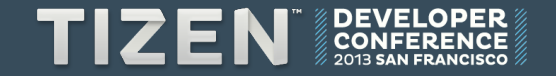

# Focused | Major function always on the top

- Minimize user effort

: Minimize user input and operation by promoting user access to major f unctions. For example, when the us er wants to create a new item, reduc e user input by automatically movin g the focus to the required input fiel d and offering the virtual keypad.

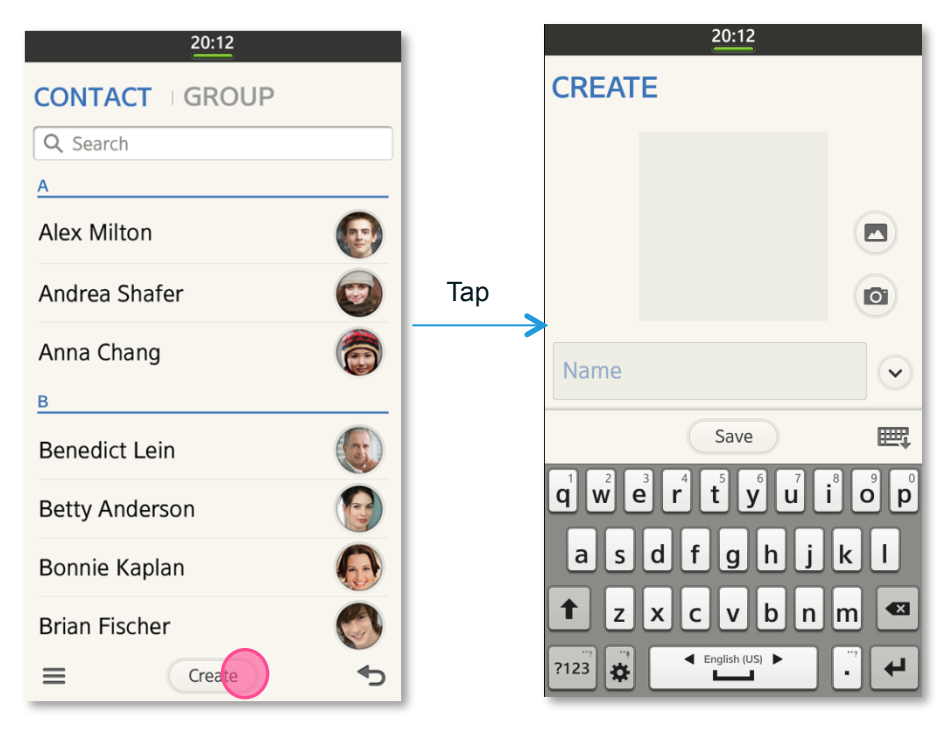

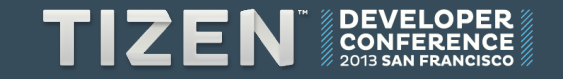

# Tailored | Optimized for individual taste

- Provide user satisfaction via customization
- : Support customization based on the individual taste of the user.
- Understand individual patterns

: Understanding the behavioral patterns of the user helps you offer a m ore personalized experience. For example, the user can easily find an a pplication or content, if the most frequently or recently used applicatio ns are easily accessible.

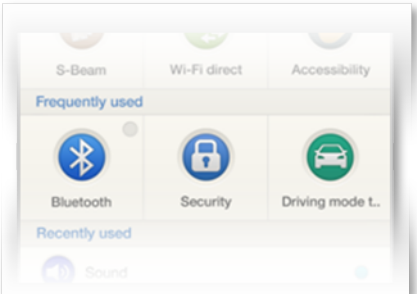

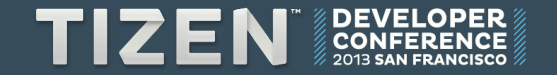

# Tailored | Optimized for individual taste

- Use customization to improve usability
- : Support customization that improves not only aesthetics but also usa bility. Accessibility functions, such as font sizes and screen reader, hel p users navigate Tizen applications more conveniently.

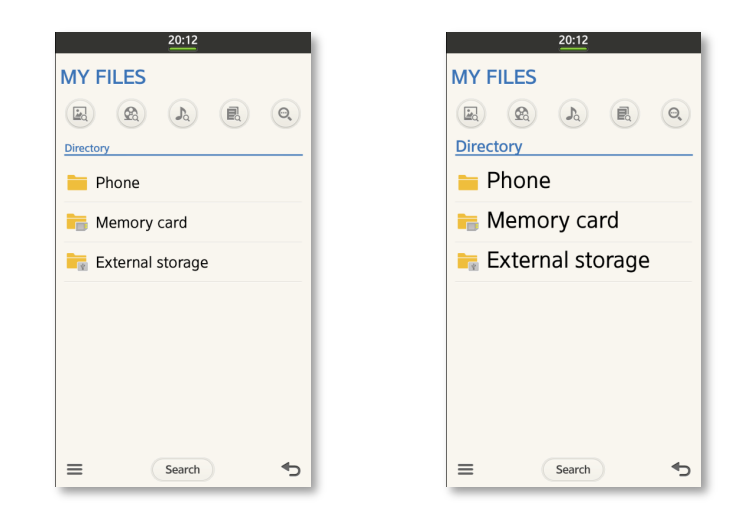

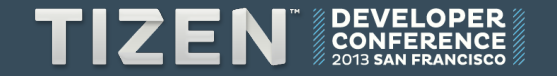

# Tailored | Optimized for individual taste

- Make recommendation
- : Based on the use history, you can understand and recommend conte nt the user may want. Providing recommendations, Favorites, or Histor y helps the user perform tasks more conveniently and efficiently.

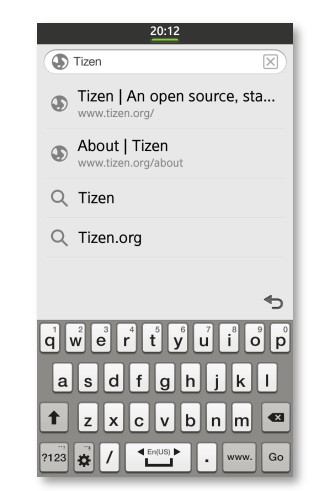

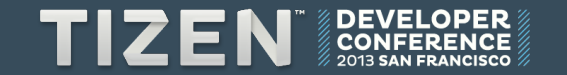

# **UI Overview: Basic Structure**

## **Basic screen**

BEAUTIFUL DAYS

3 Missed calls 1 New message from Edison 2 Voice mails

PLNM / SPN

10:12рм

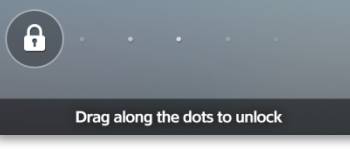

Lock screen

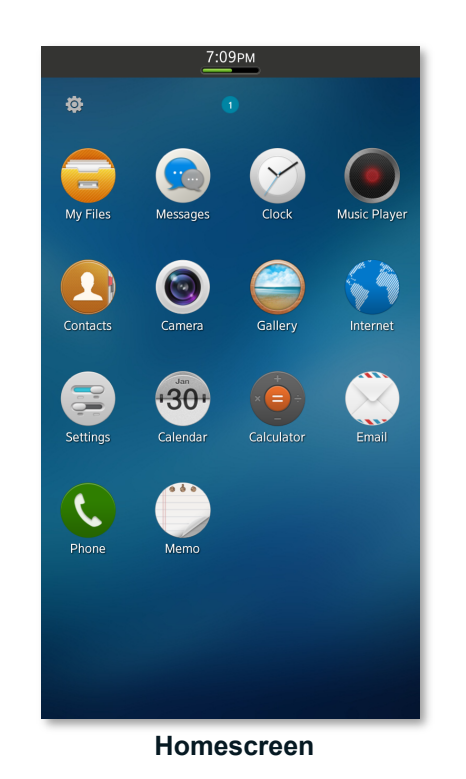

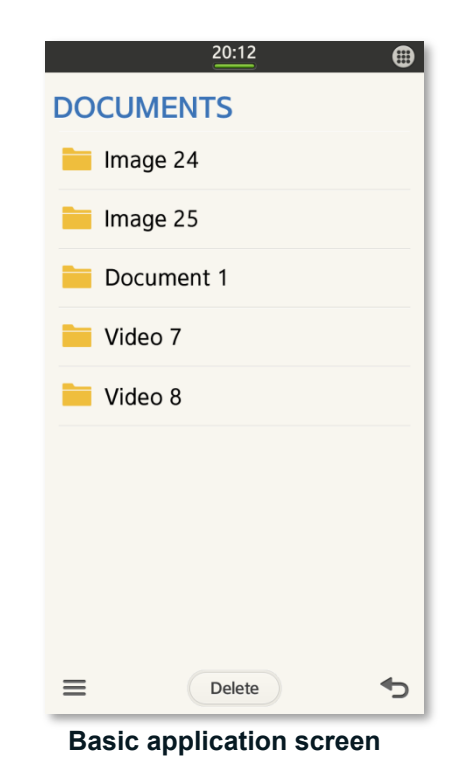

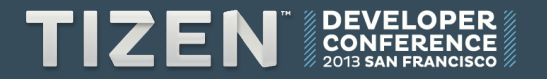

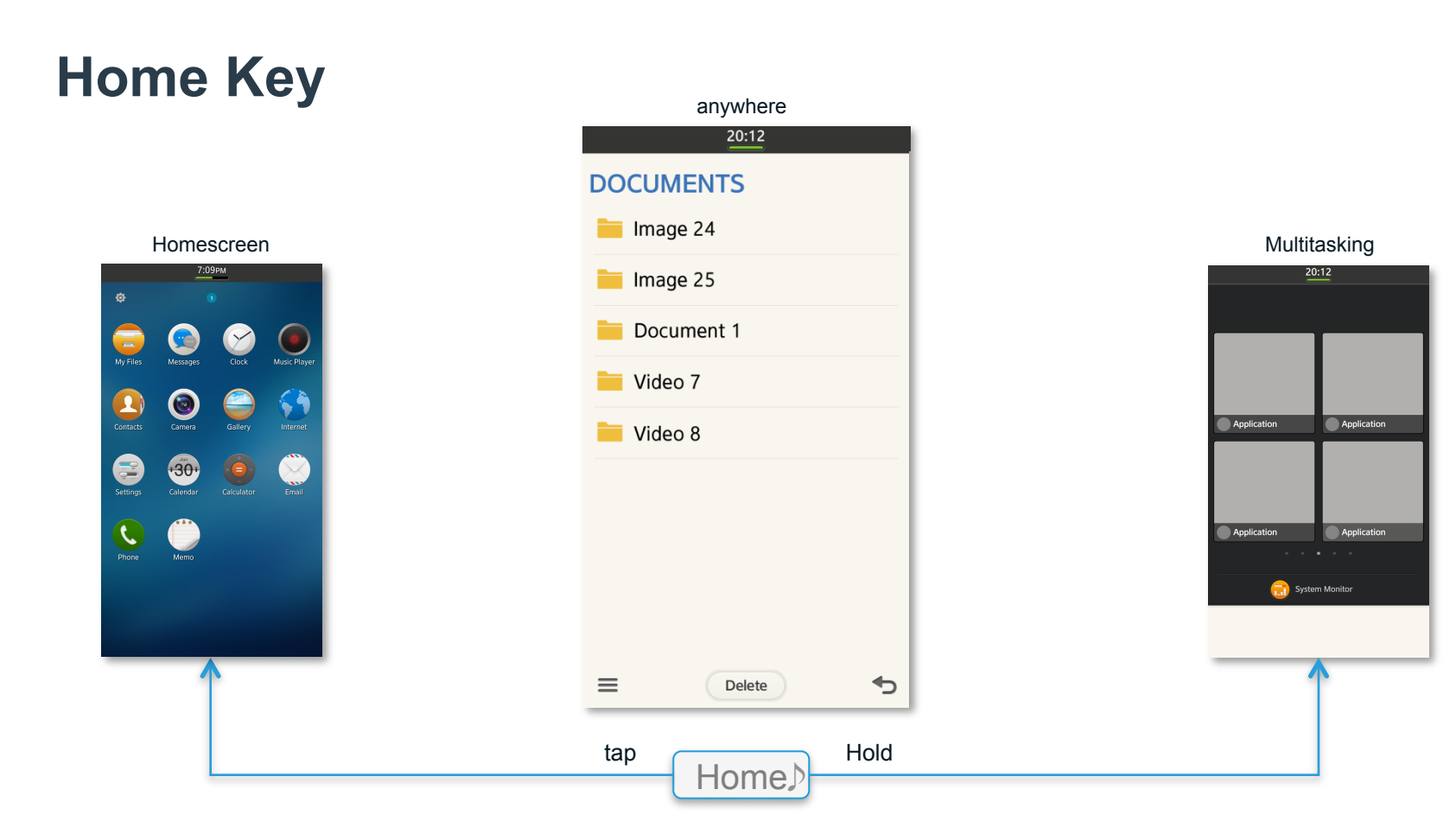

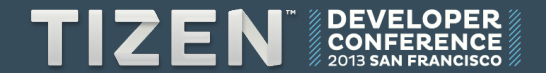

# **Basic application screen**

| 20:12          |                    |      |       | 20:12         |   |             |
|----------------|--------------------|------|-------|---------------|---|-------------|
| DOCUMENTS      | Header: Title, Tab |      | DOCU  | MENTS         |   |             |
| 늘 Image 24     |                    |      | im Im | age 24        |   |             |
| Image 25       |                    |      | 📄 Im  | age 25        |   |             |
| Document 1     |                    |      | Do    | cument 1      |   |             |
| Video 7        |                    |      | 📄 Vic | leo 7         |   |             |
|                |                    |      | 📒 Vic | leo 8         |   |             |
|                | Body               |      |       |               |   |             |
|                |                    |      |       |               |   |             |
|                |                    |      |       |               |   |             |
|                |                    |      |       |               |   |             |
|                |                    | More | =     | Delete        | • | Back/Cencel |
| <br>E Delete 5 | Footer             | Wore | _     |               |   |             |
|                |                    |      |       | Main Function | 1 |             |

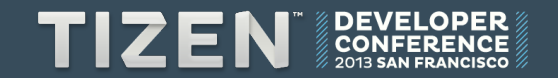

# **Status bar / Notification tray**

| Status bar | 1 🛛    | الله 20:12 🕅 |   | Flick down        | <b>1</b> 🛛 🕅 20                                      | <u>.11</u> II 📚                                    |              |
|------------|--------|--------------|---|-------------------|------------------------------------------------------|----------------------------------------------------|--------------|
|            | MESSAG | ES           | Q | $\longrightarrow$ | PLMN/SPN                                             |                                                    |              |
|            |        |              |   |                   | Call James Park                                      |                                                    |              |
|            |        |              |   |                   |                                                      | 01:04                                              |              |
|            |        |              |   |                   | Notifications 10                                     | Clear all                                          | Matification |
|            |        |              |   |                   | Email ×                                              | Message ×                                          | tray         |
|            |        |              |   |                   | A new email                                          | 3 New messages                                     |              |
|            |        |              |   |                   | Michael Jackson 11:25PM<br>Hi jackson, I have a ques | Michael Jackson 11:25PM<br>Mary Jones K Tr 11:25PM |              |
|            |        |              |   |                   | Connected ×<br>as a media<br>device                  | Download ×<br>complete                             |              |
|            |        |              |   |                   | Touch for other USB options                          | Beautiful.jpg<br>3.55MB<br>Michael Jackson 11:25PM |              |
|            | ≡      | Compose      | Ð |                   | ChatON                                               | S Planner                                          |              |
|            |        | ↑            |   |                   | <b>(</b>                                             | •30•                                               |              |
|            |        |              |   | Flick up          |                                                      |                                                    |              |

### The status bar is pulled down, the Notification tray appears

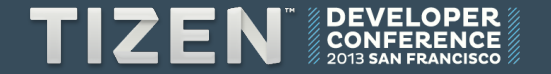

**Style:** Resolution, Orientation, Theme, Icons, Colors, Typography, Touch Feedback and Terminology

# **Resolution / Screen Orientation**

|   | WV          | GA (480x80 | )0) |          |
|---|-------------|------------|-----|----------|
| I |             | 20:12      |     | TITL     |
|   | TITLE       |            |     | List i   |
|   | List item 1 |            |     | List i   |
|   | List item 2 |            |     | List i   |
|   | List item 3 |            |     | List     |
|   | List item 4 |            |     | List     |
|   | List item 5 |            |     | List     |
|   | List item 6 |            |     | Liet     |
|   | List item 7 |            |     | List     |
|   | List item 8 |            |     | List     |
|   |             |            |     | List     |
|   | ≡           | Text       | ◆   | $\equiv$ |

| HD          | (720x128 | 0) |
|-------------|----------|----|
|             | 20:12    |    |
| TITLE       |          |    |
| List item 1 |          |    |
| List item 2 |          |    |
| List item 3 |          |    |
| List item 4 |          |    |
| List item 5 |          |    |
| List item 6 |          |    |
| List item 7 |          |    |
| List item 8 |          |    |
| List item 9 |          |    |
| =           | Text     | €  |

### Landscape mode

| TITLE            |                    |   |
|------------------|--------------------|---|
| List item 1      |                    |   |
| List item 2      |                    |   |
| List item 3      |                    |   |
| List item 4      |                    |   |
| List item 5<br>≡ | Text               | C |
|                  | Screen Orientation |   |

#### TIZEN DEVELOPER CONFERENCE 2013 SAN FRANCISCO

### 2 resolution supported

## Theme

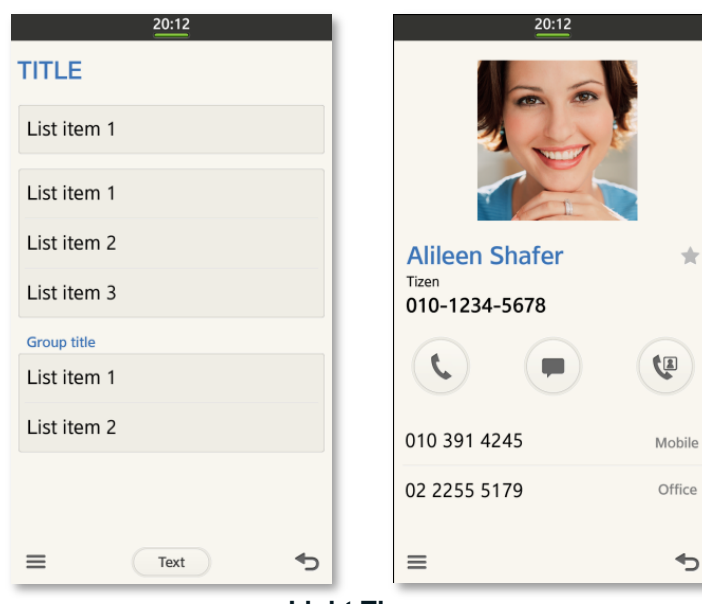

\*

Light Theme

### **Tizen offers 2 themes.**

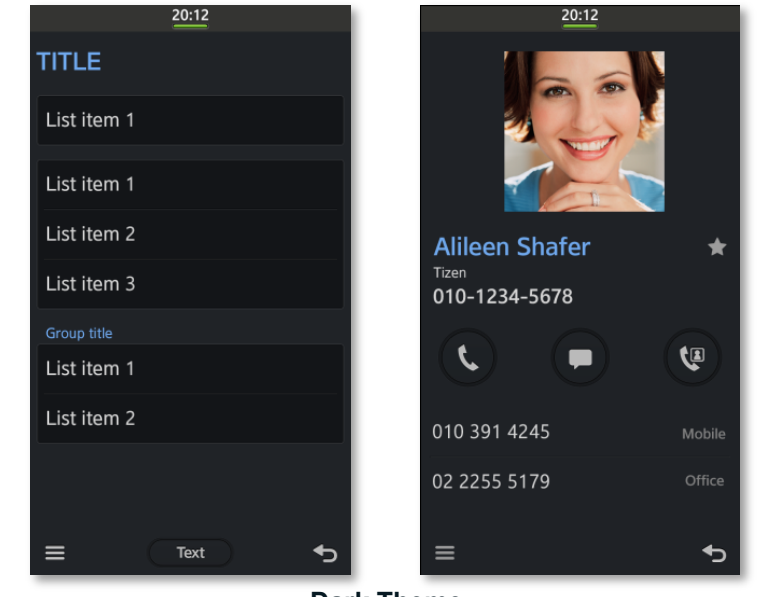

**Dark Theme** 

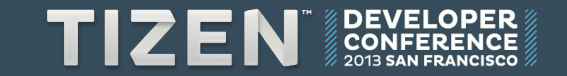

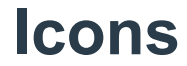

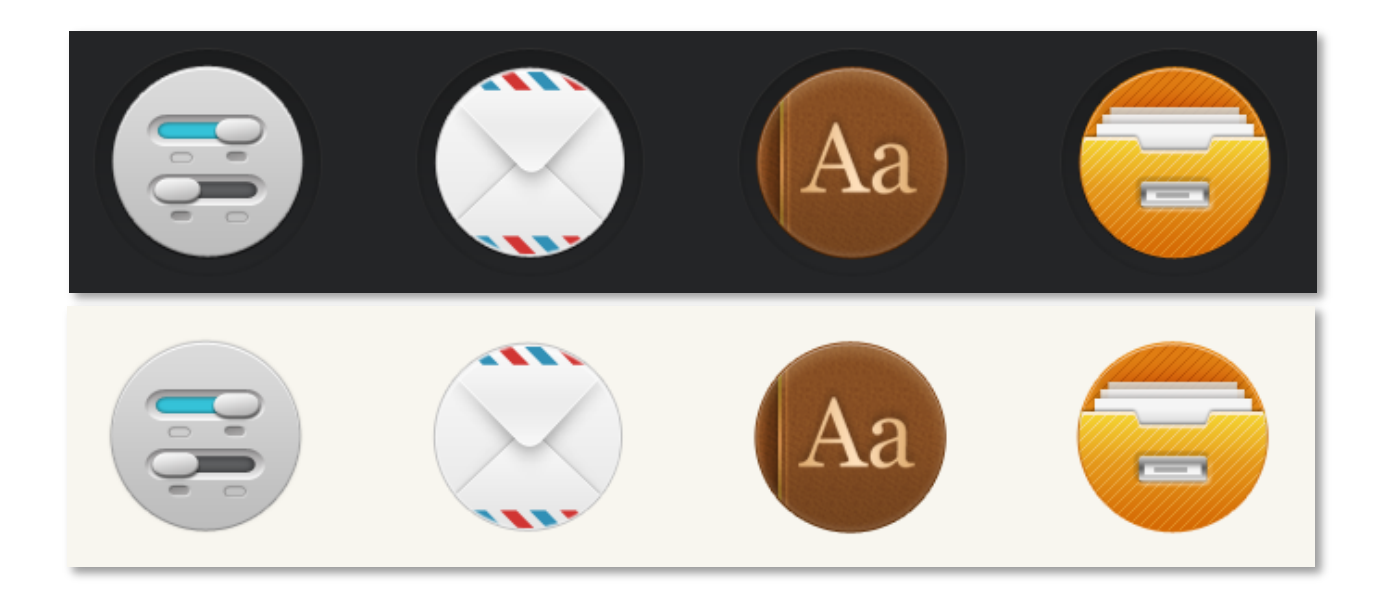

# The main icon represents the application and s hould have a circular shape.

You can download preset icons in tizen.org

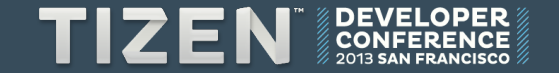

## Colors

ANN

you ser via Mes

 $\equiv$ 

| 20:12                                                       | 20:12               |                         |                         |                         |                       |                       |
|-------------------------------------------------------------|---------------------|-------------------------|-------------------------|-------------------------|-----------------------|-----------------------|
| A ANDERSON                                                  | TITLE               |                         |                         |                         |                       |                       |
| What do you say?                                            | A<br>List item 1    | R:250<br>G:246<br>B:239 | R:212<br>G:209<br>B:204 | R:128<br>G:128<br>B:128 | R:68<br>G:68<br>B:68  | R:0<br>G:0<br>B:0     |
| Avngela Merkel is to<br>unveil a monument Unread<br>9:28 PM | List item 2         |                         |                         |                         |                       |                       |
| German Chancellor                                           | List item 3         |                         |                         |                         |                       |                       |
| unveil a monument                                           | List item 4         | R:86<br>G:135<br>B:194  | R:65<br>G:147<br>B:248  | R:41<br>G:137<br>B:195  | R:200<br>G:75<br>B:76 | R:170<br>G:62<br>B:62 |
|                                                             | <u>B</u>            |                         | v                       | Vinset c                | olor                  |                       |
|                                                             | List item 1         |                         |                         |                         |                       |                       |
| Rush is offline and can't chat now. If                      | List item 2         |                         |                         |                         |                       |                       |
| sage application.                                           | List item 3         |                         |                         |                         |                       |                       |
| Call Video call 5                                           | List item 4<br>Text |                         |                         |                         |                       |                       |

The main color theme is an ivory tone that gives a comfortable impression

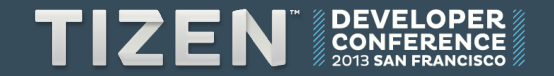

# Typography | TizenSans

TIZENSANS REGULAR

# ABCDEFGHIJKLMNOPQR STUVWXYZ1234567890 abcdefghijklmnopqrstuvwxyz

TIZENSANS MEDIUM

# ABCDEFGHIJKLMNOPQR STUVWXYZ1234567890 abcdefghijklmnopqrstuvwxyz

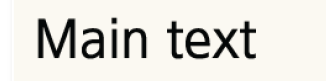

Sub text

The main text uses black text with regular weight, while the sub text uses gray text with b old weight.

You can download TIZENSANS font in tizen.org

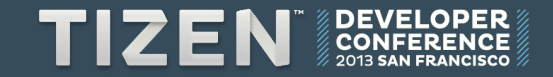

# **Touch Feedback**

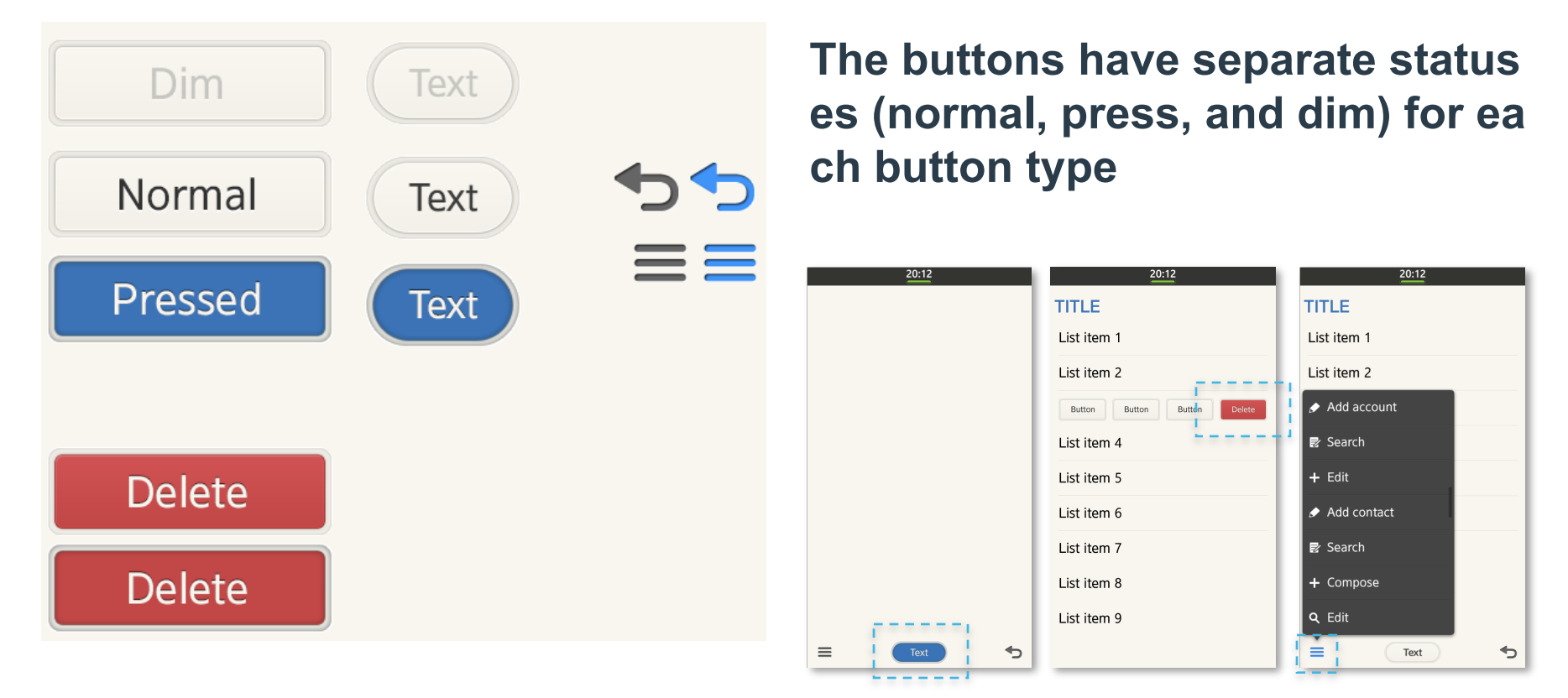

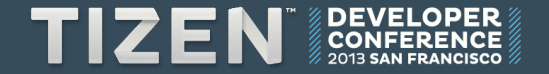

# **Terminology: Texting guide**

Using a Positive tone

| Avoid                                               | Prefer                                    |
|-----------------------------------------------------|-------------------------------------------|
| Cannot complete request                             | Unable to complete request                |
| Network failed                                      | Network unavailable                       |
| Synchronization started<br>Organizer not accessible | Synchronizing<br>Organizer is unavailable |

• Do not to criticize user behavior or accuse the user

| Avoid                                          | Prefer                            |
|------------------------------------------------|-----------------------------------|
| You have reached the maximum number of folders | Maximum number of folders reached |
| You need to check for adding recipients        | Select recipients                 |

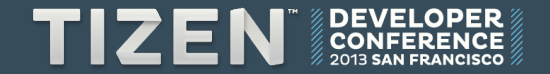

# **Basic Interaction/winset**

# **Touch Gesture**

### • The Tizen platform supports various touch gestures.

| Gesture           | Description                                                                               |
|-------------------|-------------------------------------------------------------------------------------------|
| Touch             | To execute function immediately when touched                                              |
| Тар               | To select an item or execute functions if the area has no other touch interaction applied |
| Double Tap        | To return to default view level in zooming                                                |
| Long Tap          | To open context specific options menu. In home screen, to enter editing mode              |
| Swipe             | To scroll a list or items. Also, horizontally used to execute quick menu                  |
| Flick             | To swipe or pan quickly.                                                                  |
| Drag and drop     | To touch, hold, drag an object to the desired location by releasing a finger.             |
| Pinch Zoom in/out | Pinch open/close to zoom in/out                                                           |

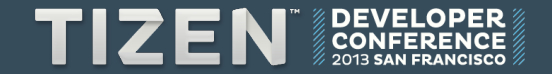

## **View Mode**

• Tizen offers portrait and landscape view modes

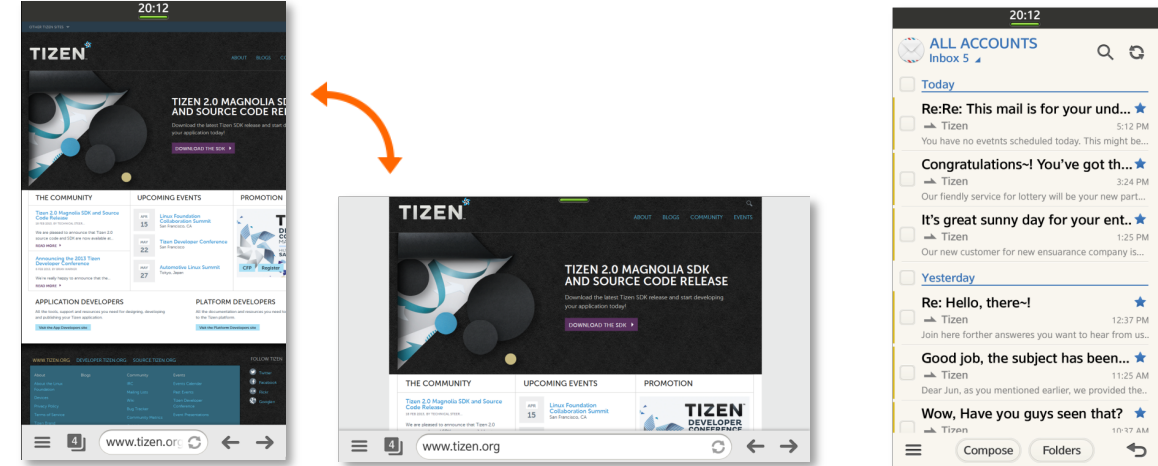

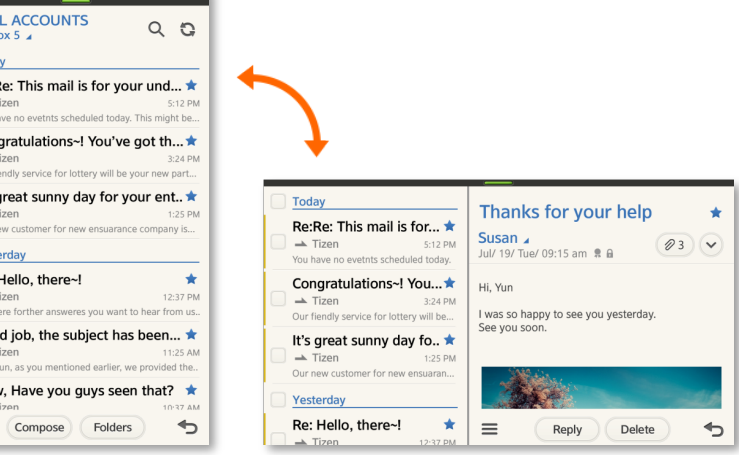

#### Portrait and Landscape View

Portrait view with a Split View

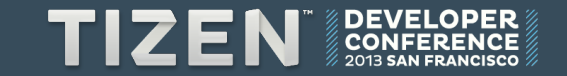

# **Basic application screen**

| 20:12      |                    |      |       | 20:12         |   |             |
|------------|--------------------|------|-------|---------------|---|-------------|
| DOCUMENTS  | Header: Title, Tab |      | DOCU  | MENTS         |   |             |
| 📕 Image 24 |                    |      | 📒 Ima | age 24        |   |             |
| Image 25   |                    |      | 📒 Ima | age 25        |   |             |
| Document 1 |                    |      | Do    | cument 1      |   |             |
|            |                    |      | Vic   | leo 7         |   |             |
|            |                    |      | Vic   | leo 8         |   |             |
| Video 8    | Body               |      |       |               |   |             |
|            |                    |      |       |               |   |             |
|            |                    |      |       |               |   |             |
|            |                    |      |       |               |   |             |
|            |                    |      |       |               |   |             |
|            | Footer             | More | =     | Delete        | • | Back/Cencel |
|            |                    |      |       | Main Function | 1 |             |

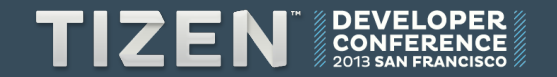

# **Navigation**

#### Navigation with Header, Footer(Back)

▶

▶

Þ

▶

►

▶

Þ

€

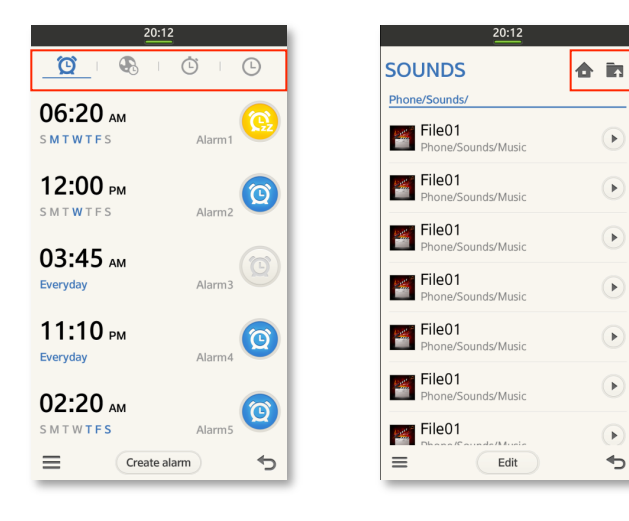

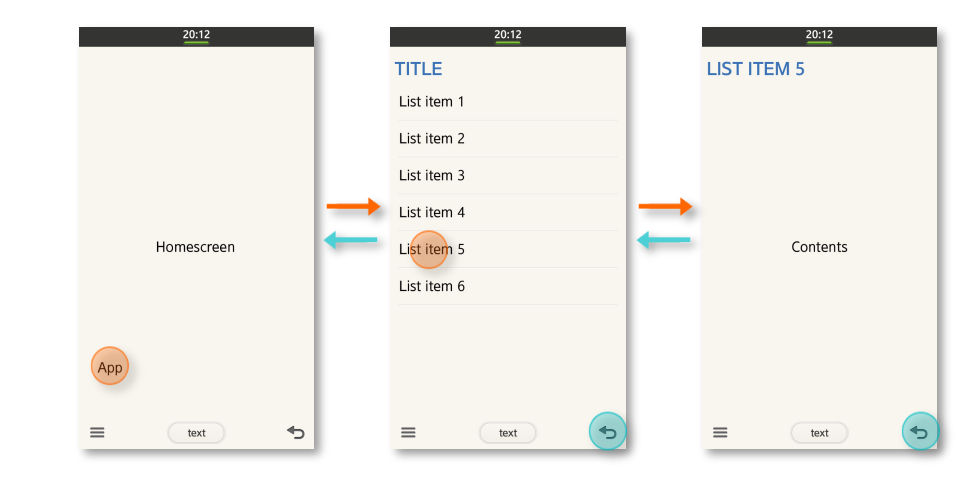

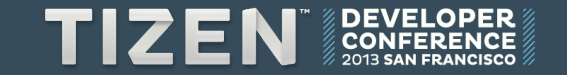

# **Type of Header**

### **Default Header**

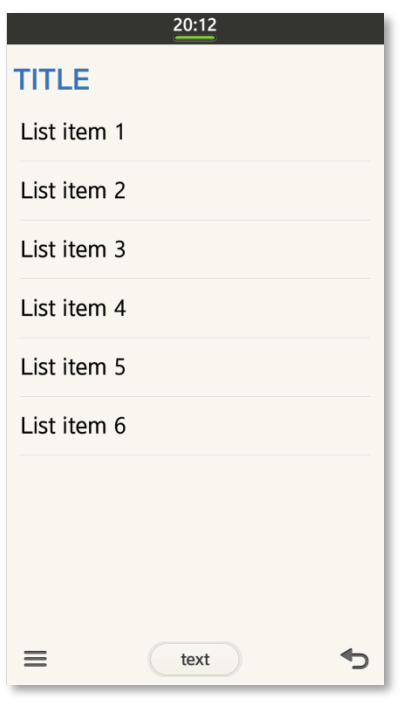

#### Header with buttons

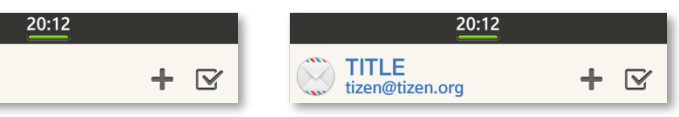

### Tab

TITLE

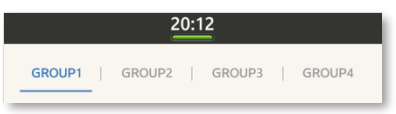

### Tab with title

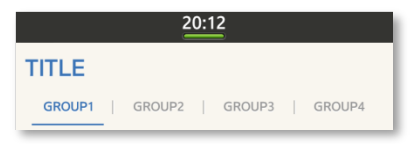

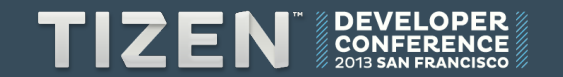

# **Type of Footer**

#### Footer variation

| ≡ | Text                        | €            |
|---|-----------------------------|--------------|
|   | Text text tex Text text tex | ) <b>•</b> ) |

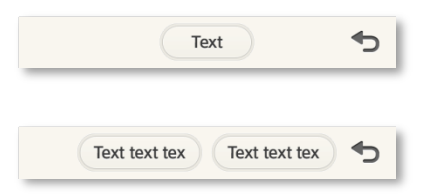

### Footer with segments

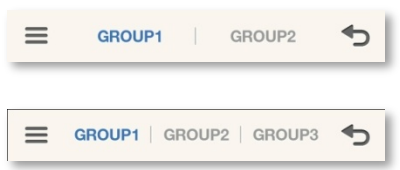

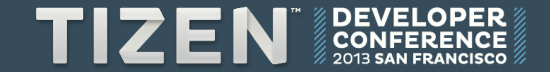

# **Body: Type of List**

### List items

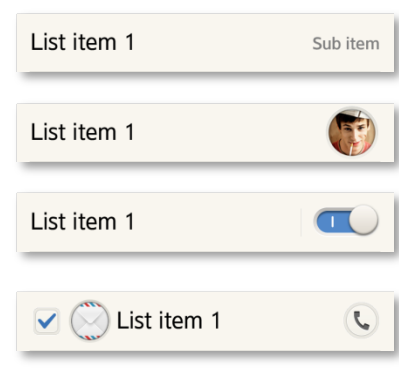

### Expandable list

Main text 1 Sub text

| Main text 1<br>Sub text | ~ |
|-------------------------|---|
|                         |   |

Sub text 🗸

### Crouped list 20:12 TITLE List item 1

List item 1 List item 2 List item 3 Group title List item 1 List item 2

text

∽

 $\equiv$ 

#### Index list

| 20          | 20          | 20:12       |
|-------------|-------------|-------------|
| TITLE       | TITLE       | TITLE       |
| <u>A</u>    | Read        | Today       |
| List item 1 | List item 1 | List item 1 |
| List item 2 | List item 2 | List item 2 |
| List item 3 | List item 3 | List item 3 |
| List item 4 | List item 4 | List item 4 |
| В           | Unread      | Yesterday   |
| List item 1 | List item 1 | List item 1 |
| List item 2 | List item 2 | List item 2 |
| List item 3 | List item 3 | List item 3 |
| List item 4 | List item 4 | List item 4 |
| = Te        | =Te         | E Text 5    |

#### Grid list

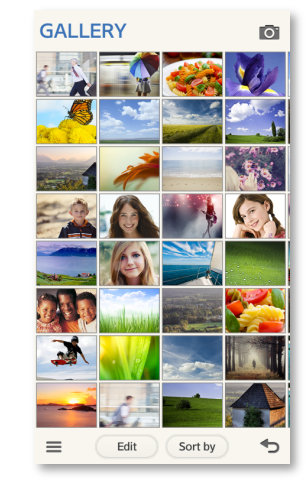

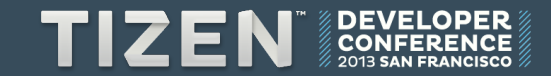

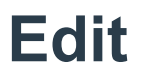

### Multi-selection: Edit mode

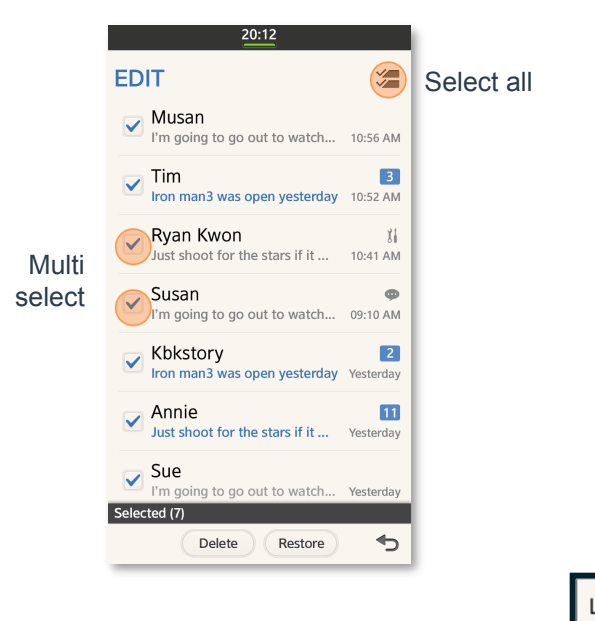

• Single-selection: Quick Menu

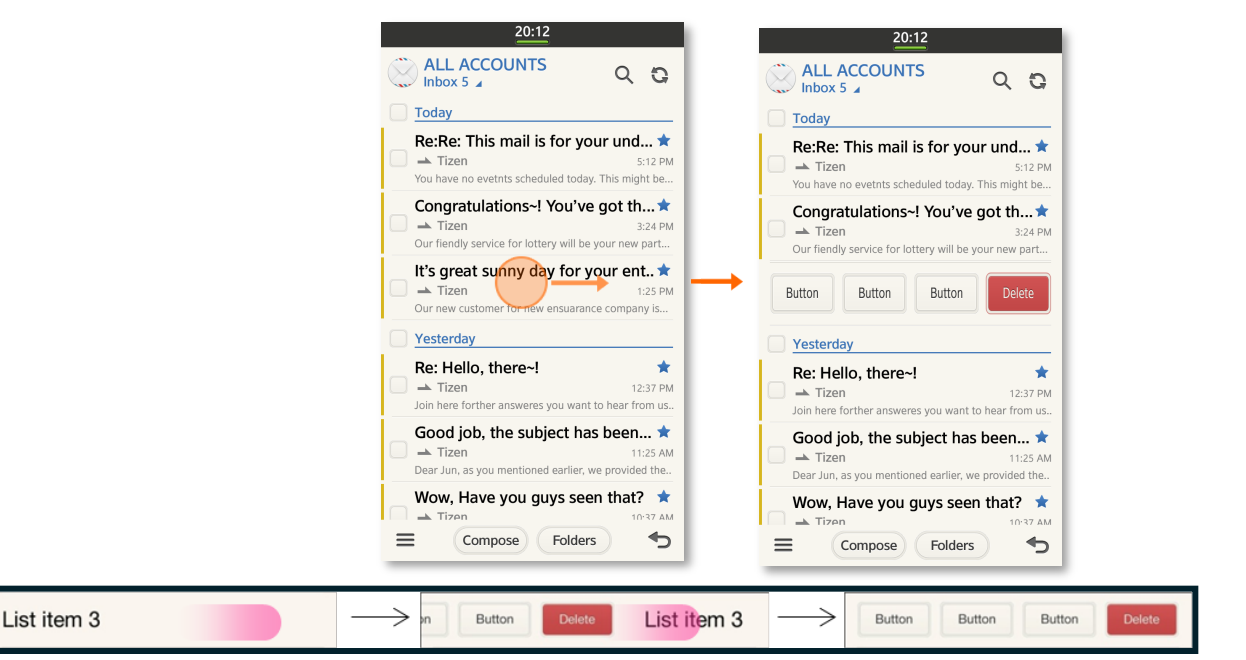

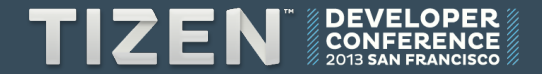

# **Settings**

### Application settings

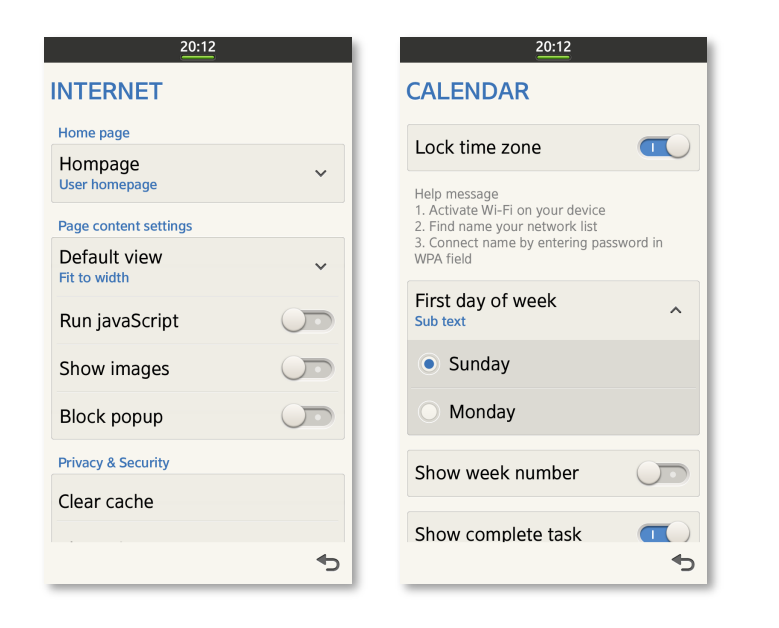

### Preference UI Control Types

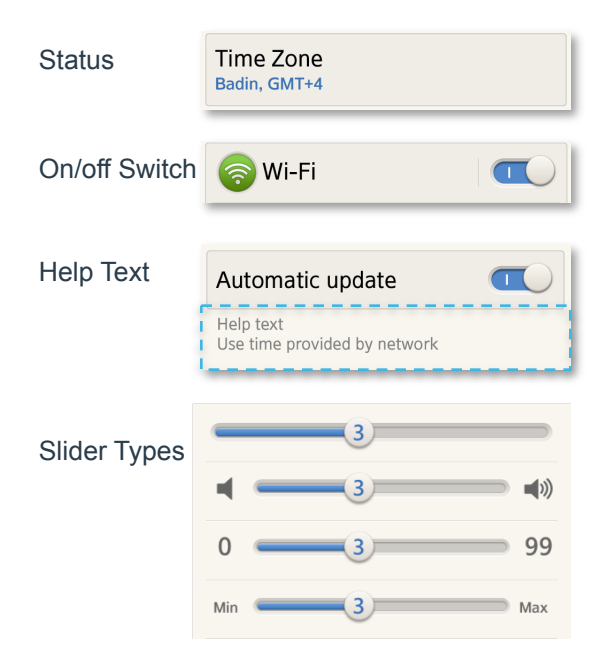

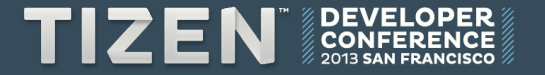

# **Notifications**

• Tizen provides various methods to notify users of new events

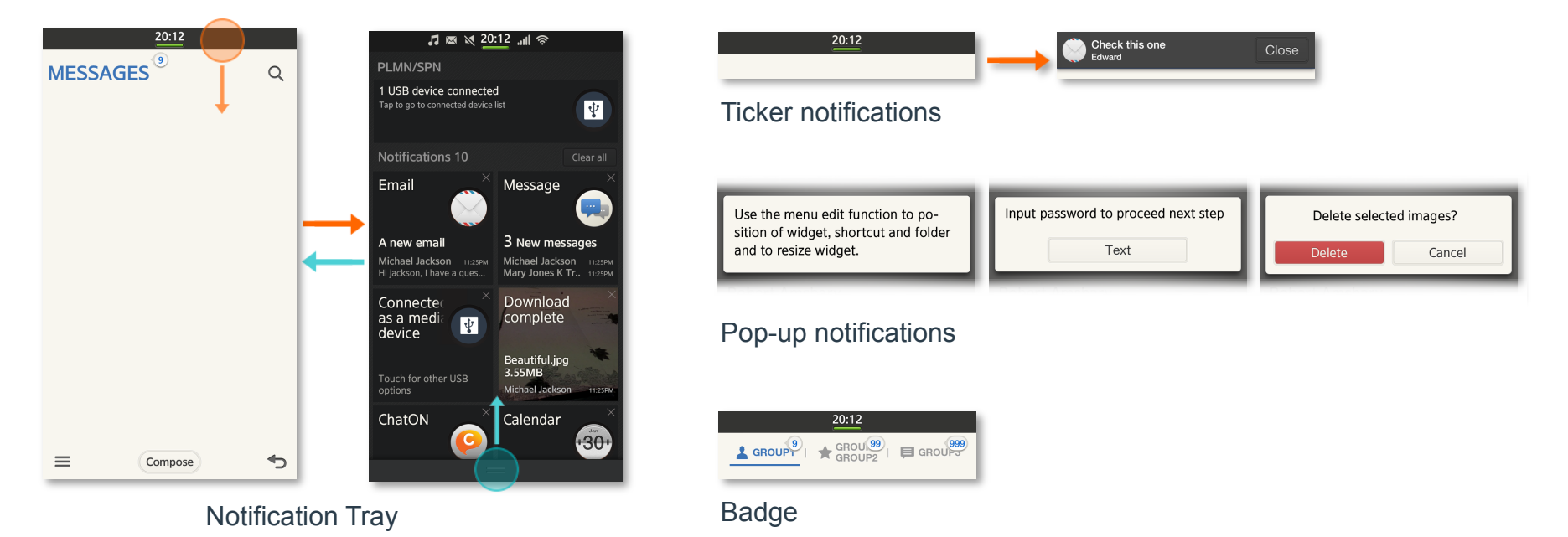

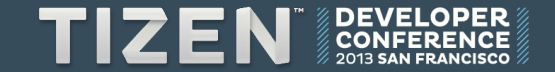

# **Notifications in notification Tray**

On-going task notification: List type

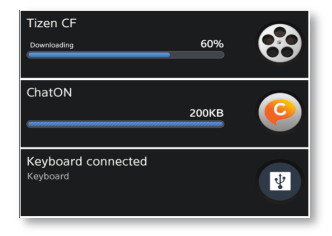

• Event notification: Box type

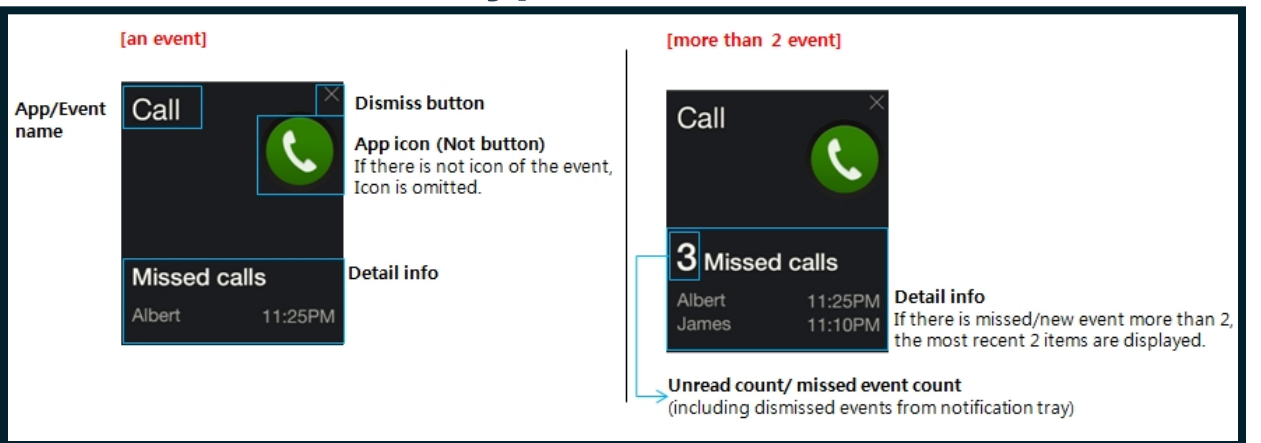

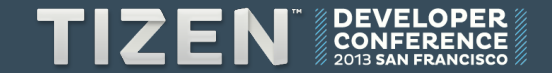

# **Multi-window**

### Multi window

- Use a title when necessary
- Include "Close app" and "Change to full window" function
- Support Resize, Move function

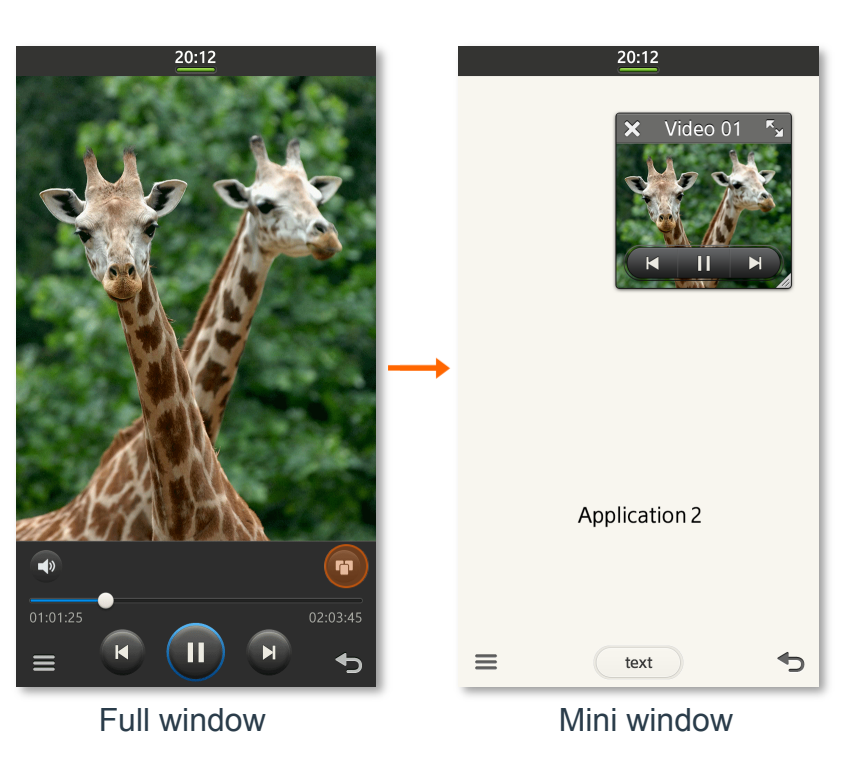

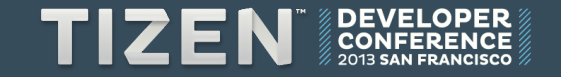

# **Multi-window**

Switching

## Moving Resizing

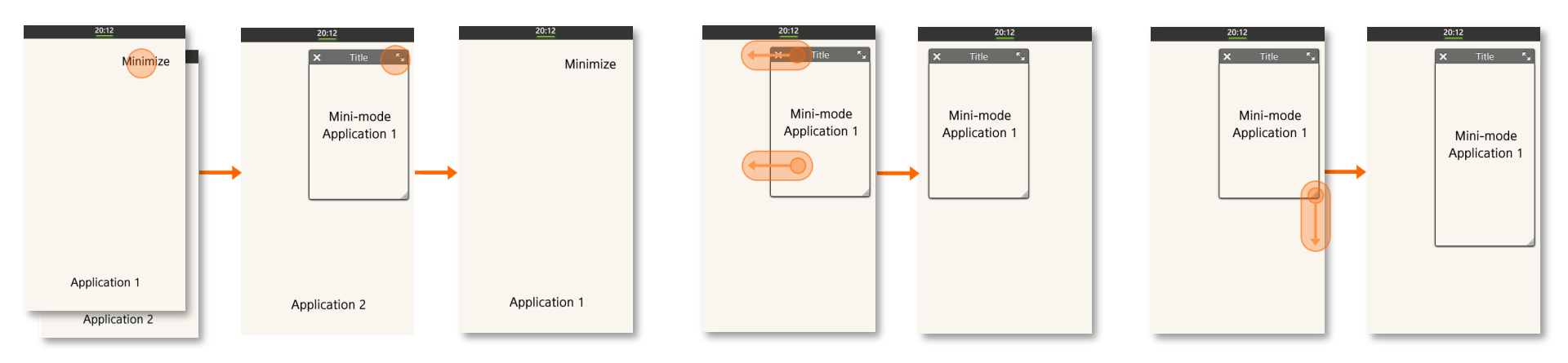

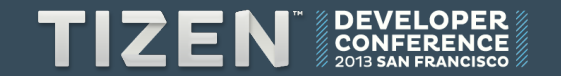

# Design Library / Assets Library

# **Design Library**

- UI components
  - Header
  - Footer
  - Body
  - Scroll
  - Controls
  - Text field
  - Slider
  - Picker
  - Progress and process
  - Pop-up
  - Search

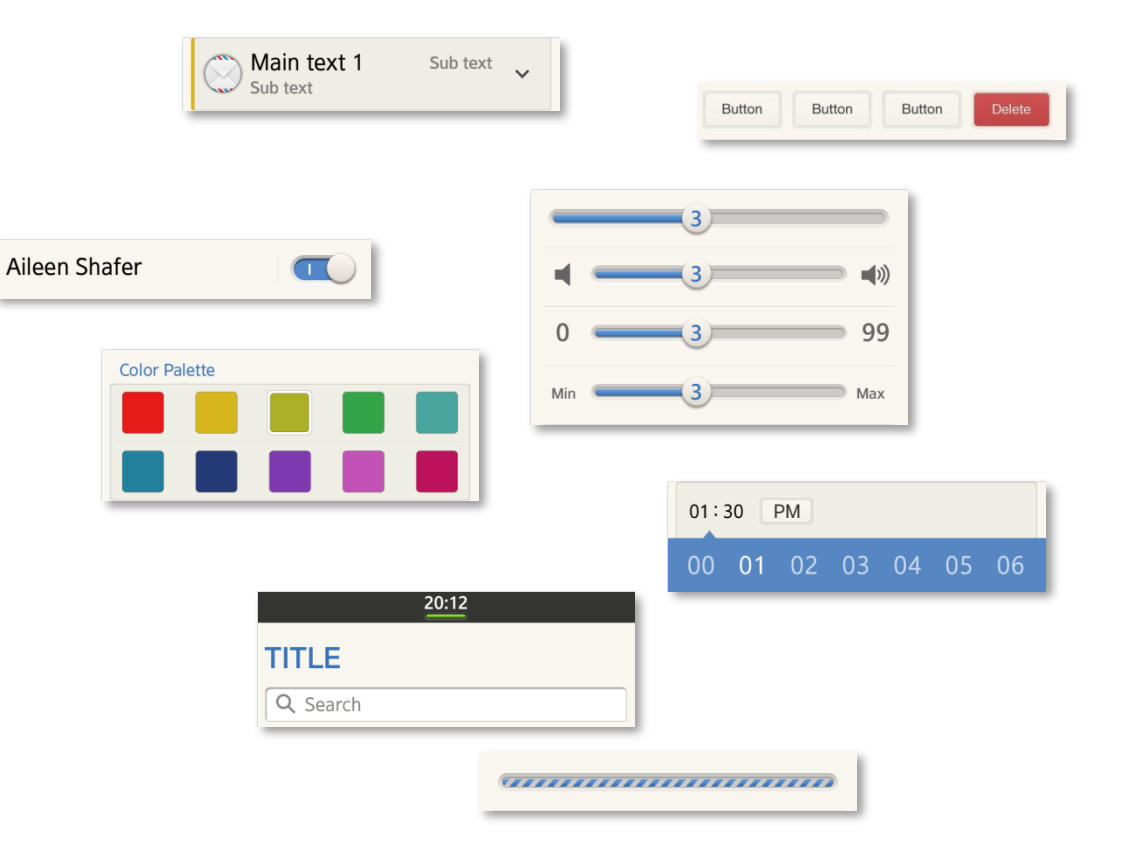

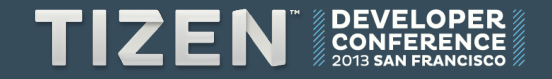

# **Assets Library**

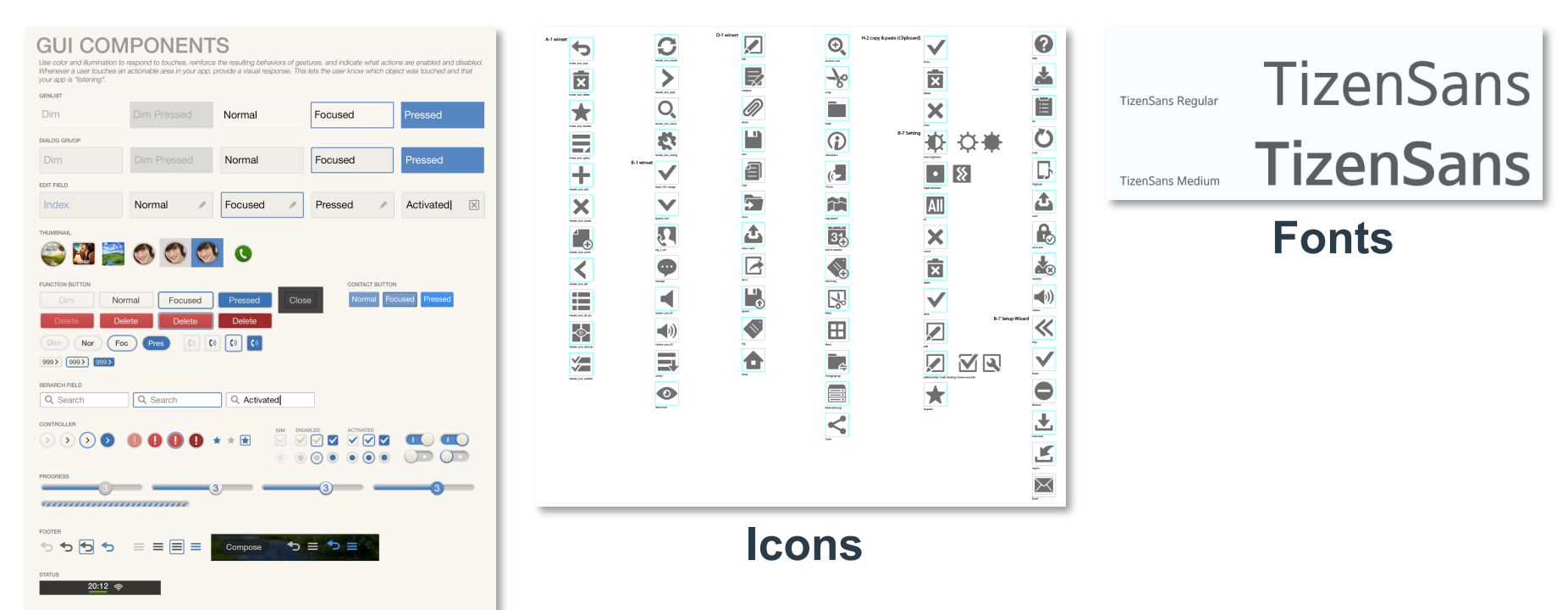

**Stencils** 

You can download Design Assets in tizen.org

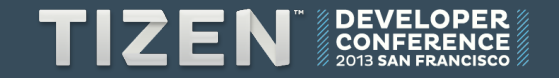

# **Tizen.org Design guideline**

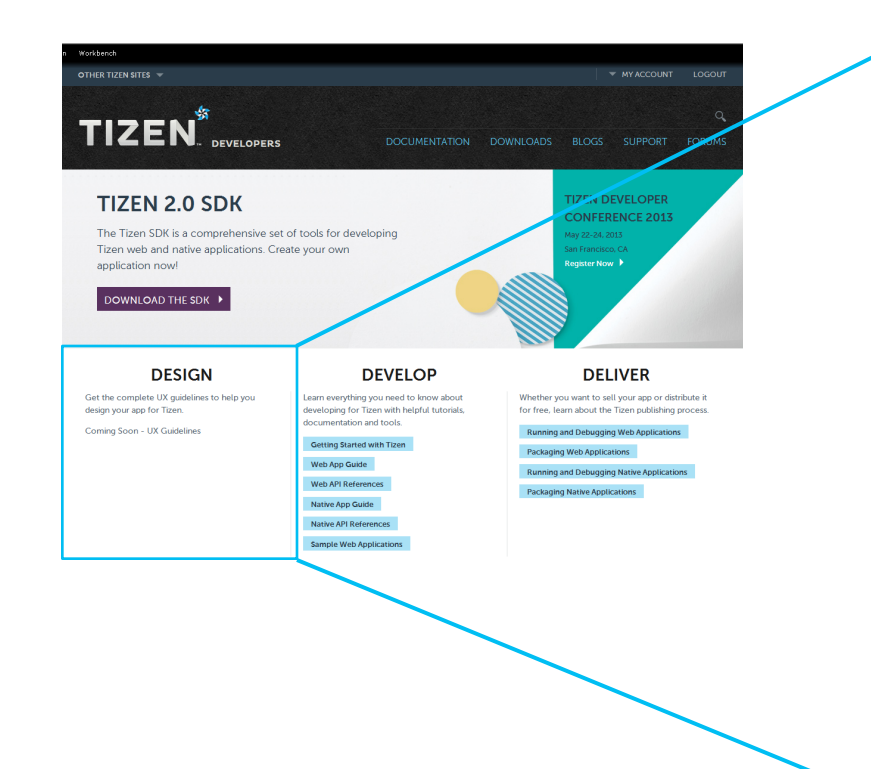

### DESIGN

Get the complete UX guidelines to help you design your app for Tizen.

Coming Soon - UX Guidelines

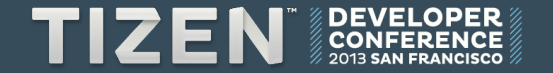

# Thank You! Any Question?

# TIZEN DEVELOPER CONFERENCE 2013 SAN FRANCISCO